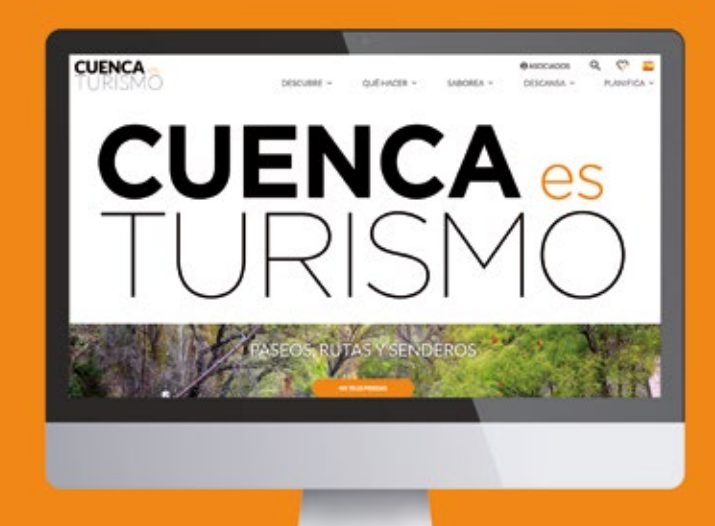

### visitacuenca.es

Manual de utilización de la Plataforma Turística de Cuenca

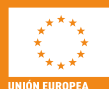

Fondo Europeo de Desarrello Regional Una manera de hacer Europa

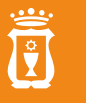

AYUNTAMIENTO DE CUENCA

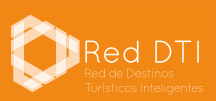

### Gestión de Destino Turístico Inteligente

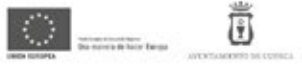

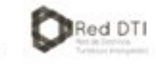

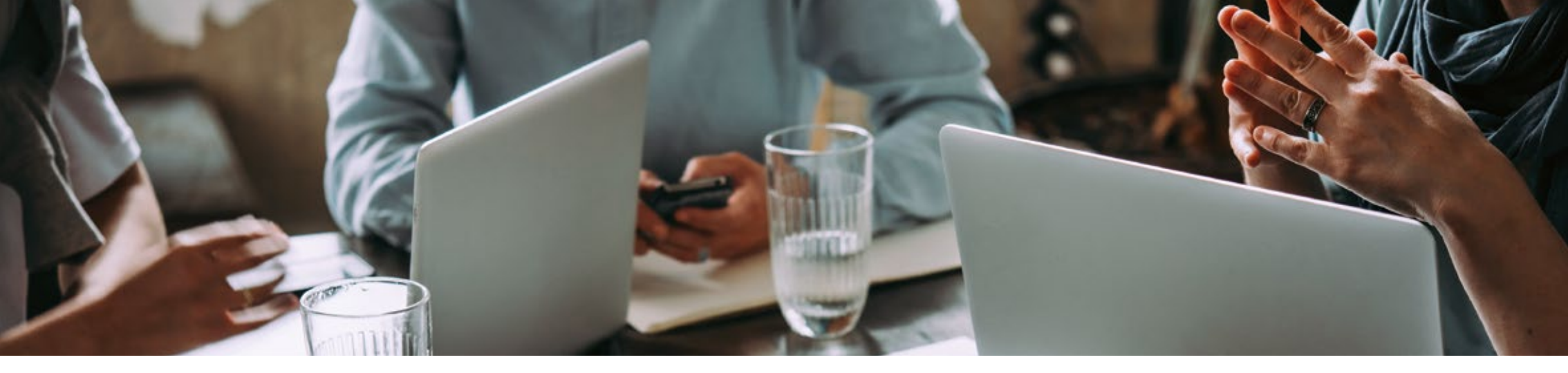

El Avuntamiento de Cuenca promueve v está desarrollando un proyecto para el diseño e implantación de un modelo de gestión de Destino Turístico Inteligente (DTI) en la ciudad, así como la puesta en marcha de nuevas herramientas tecnológicas para la gestión y promoción del destino. Herramientas que las empresas y operadores del sector podrán utilizar de forma gratuita con el objeto de poder promocionar su oferta y contactar con potenciales mercados y clientes, además de relacionarse entre ellos y con la administración local. El proyecto tiene, entre sus líneas de actuación, una importante partida para implantar herramientas tecnológicas destinadas al marketing,

promoción y comercialización de la oferta histórica, natural, cultural, comercial, gastronómica y turística de Cuenca, con el objetivo de impulsar la economía local y generar empleo en un mundo cada vez más global, digital y competitivo.

Aparte del componente tecnológico, existen otros ejes de actuación. Entre ellos, y con carácter esencial, un eje de gobernanza que refleje la implicación de todos los agentes (públicos y privados) en la prestación de servicios al destino turístico y en su cualificación como producto y no sólo como territorio. La gobernanza abarca aspectos de diversa naturaleza relacionados con cuestiones como la gestión del cambio, los procesos de innovación, la colaboración público-privada, la interrelación y comunicación y la colaboración interadministrativa con otras instituciones (CCAA, Estado, etc).

Cuenca es miembro de la Red de Destinos Turísticos Inteligentes. Esta iniciativa está promovida por la Secretaria de Estado de Turismo y gestionada por SEGI-TTUR (Sociedad Estatal para la Gestión de la Innovación y las Tecnologías Turísticas). Cuenta con la participación de múltiples agentes del sector y administraciones públicas interesadas, y pretende contribuir a la mejora de la competitividad de los destinos españoles desde la perspectiva de la sostenibilidad y la accesibilidad a través de nuevos modelos de gobernanza que incluyan la innovación en los destinos y la tecnología y digitalización como herramientas de apoyo.

La iniciativa Destino Turístico Inteligente forma parte de la Estrategia de Desarrollo Urbano de Cuenca, que cuenta con un plan de implantación financiado al 80% con FEDER (Programa Operativo Plurirregional de España).

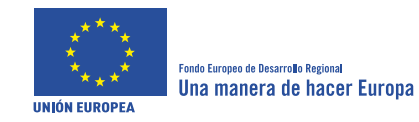

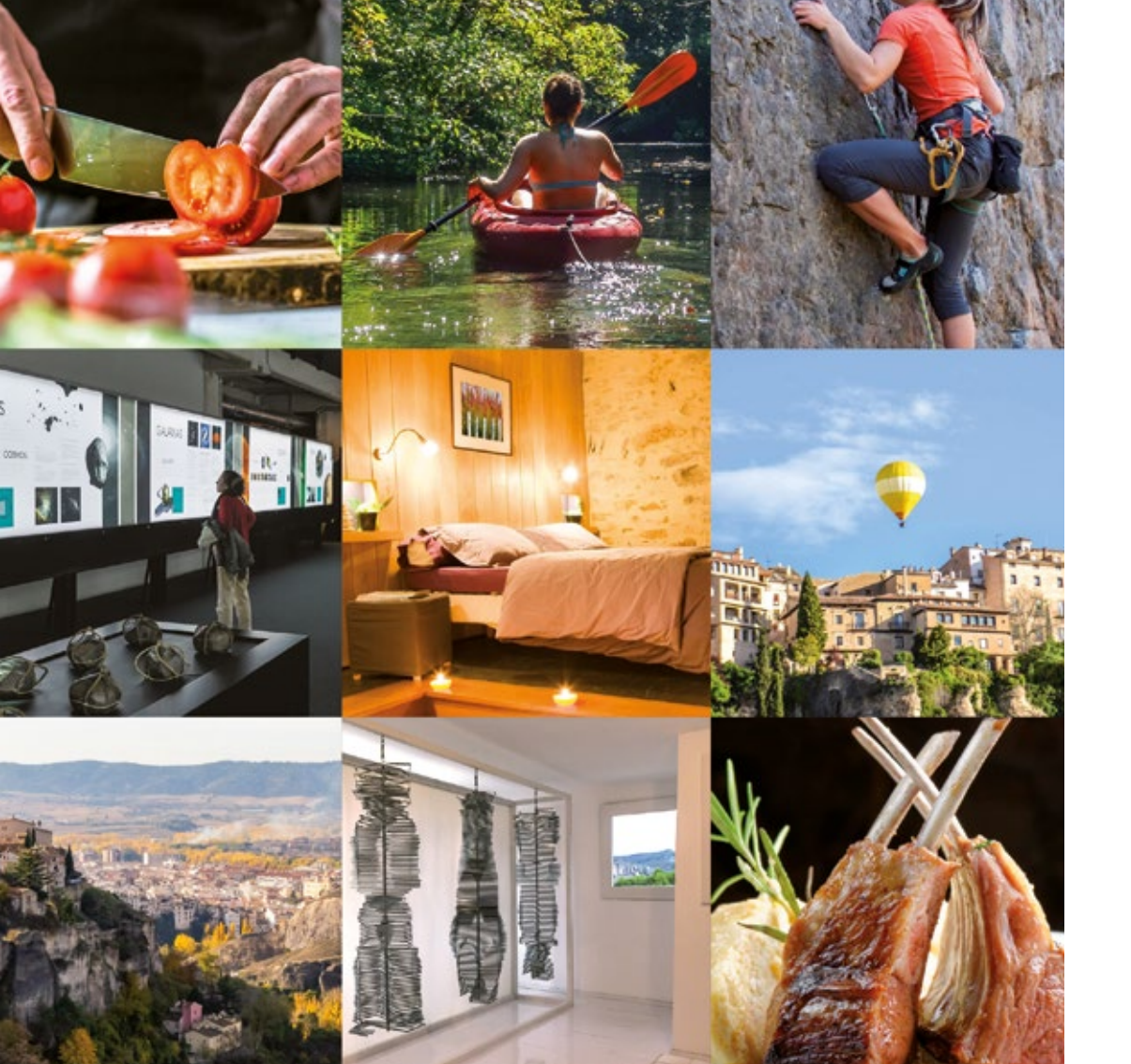

El Ayuntamiento de Cuenca pone a disposición de todas las empresas turísticas de la ciudad la plataforma visitacuenca.es donde podrás, de forma gratuita, disponer de un espacio para incluir la información de tu negocio.

En este manual te guiaremos paso a paso para darte de alta en el servicio, actualizar la información de tu establecimiento así como solicitar peticiones de información.

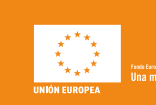

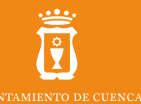

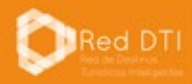

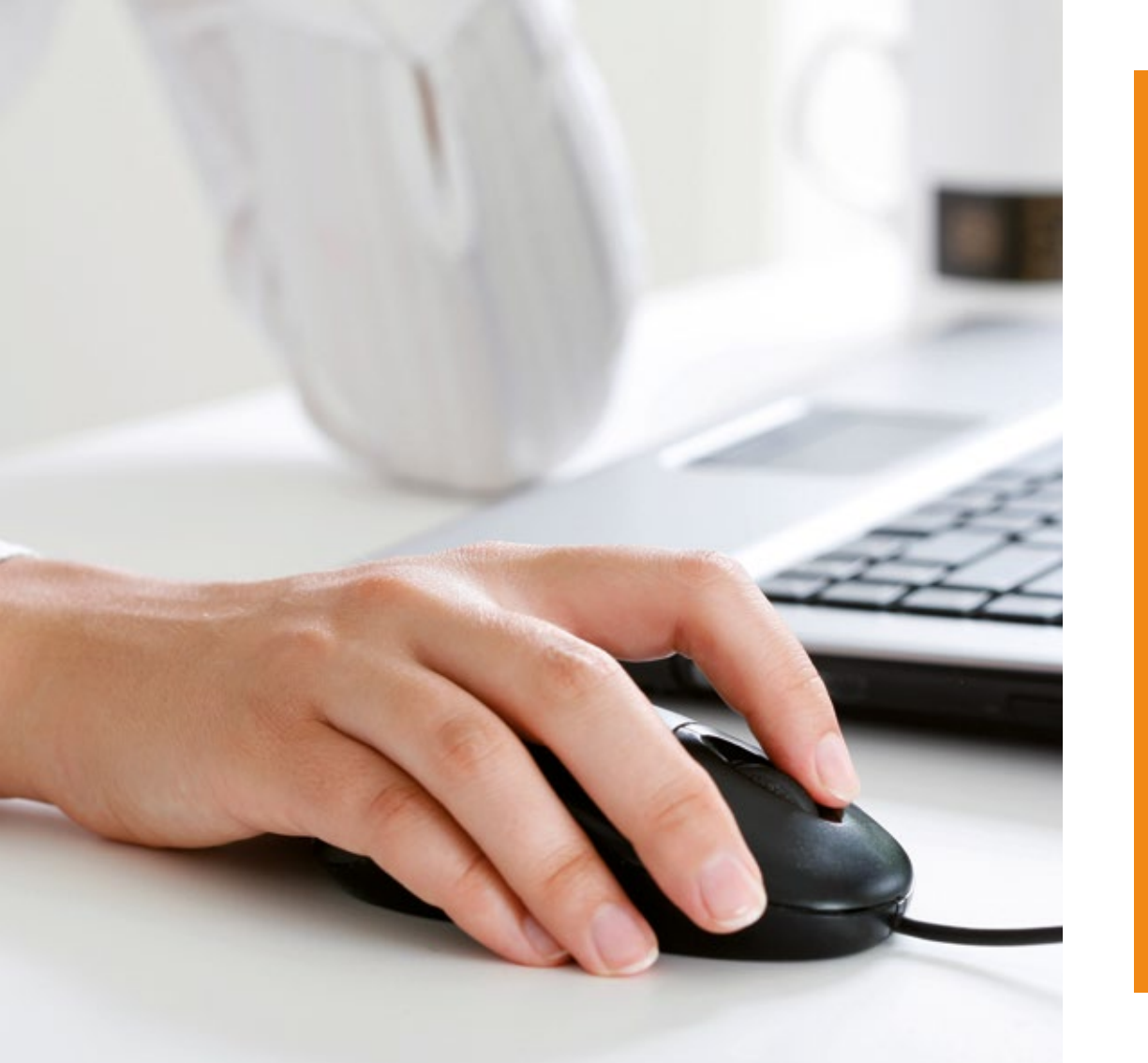

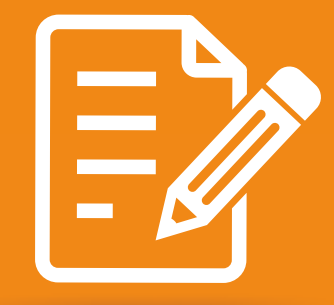

# ilnscríbete!

3 sencillos pasos para formar parte de visitacuenca.es

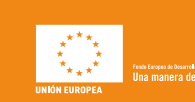

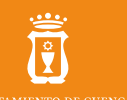

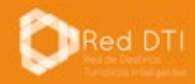

#### MANUAL DE INSCRIPCIÓN

ASOCIADOS
 DESCANSA ~

SABOREA ~

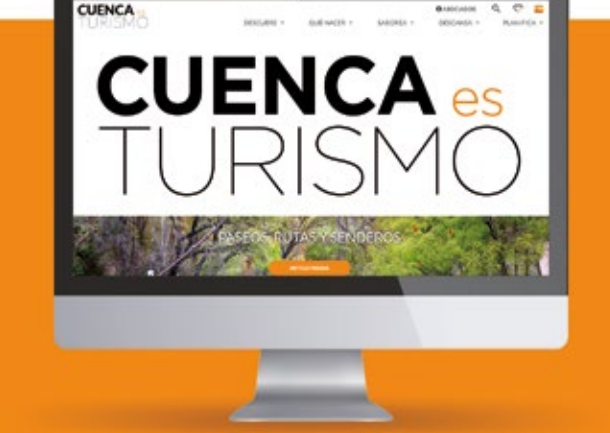

## Ventajas de formar parte de **VISITACUENCA.ES**

Obtendrás mayor visibilidad para tu empresa Podrás actualizar la información de manera ágil y sencilla Recibirás información de la actualidad turística y cultural de la ciudad

Gestionaremos tus sugerencias y solicitudes de información para mejorar y seguir creciendo.

### ¿A qué esperas? Inscríbete.

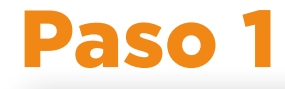

CUENCA

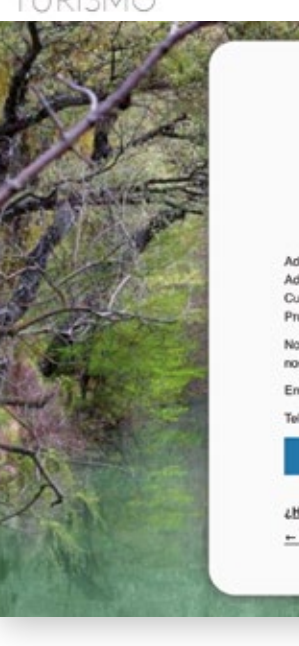

#### BIENVENIDOS AL PORTAL PROFESIONAL

OUF HACER

Adherite al Portal Turístico de Cuenca es táol, pincha en "Solicitud de Adhesión", introduce tu información y la de tu empresa y Turísmo de Cuenca te ervirar un correo para que puedas acceder al Portal Profesional.

Nota: Si Sene alguna duda no dude en ponerse en contacto con nosotros:

Email: ofi.turismo@cuenca.es

DESCUBRE

Teléfono: 969 241 051

SOLICITUD DE ADHESIÓN

¿<u>Ha olvidado su contraseña?</u> ← Regresar

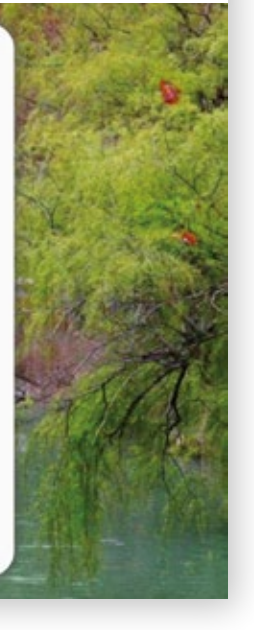

PLANIFICA

- Accede al portal profesional www.visitacuenca.es
- · Pincha en la opción "Asociados"
- · Pincha en el botón "Solicitud de Adhesión"

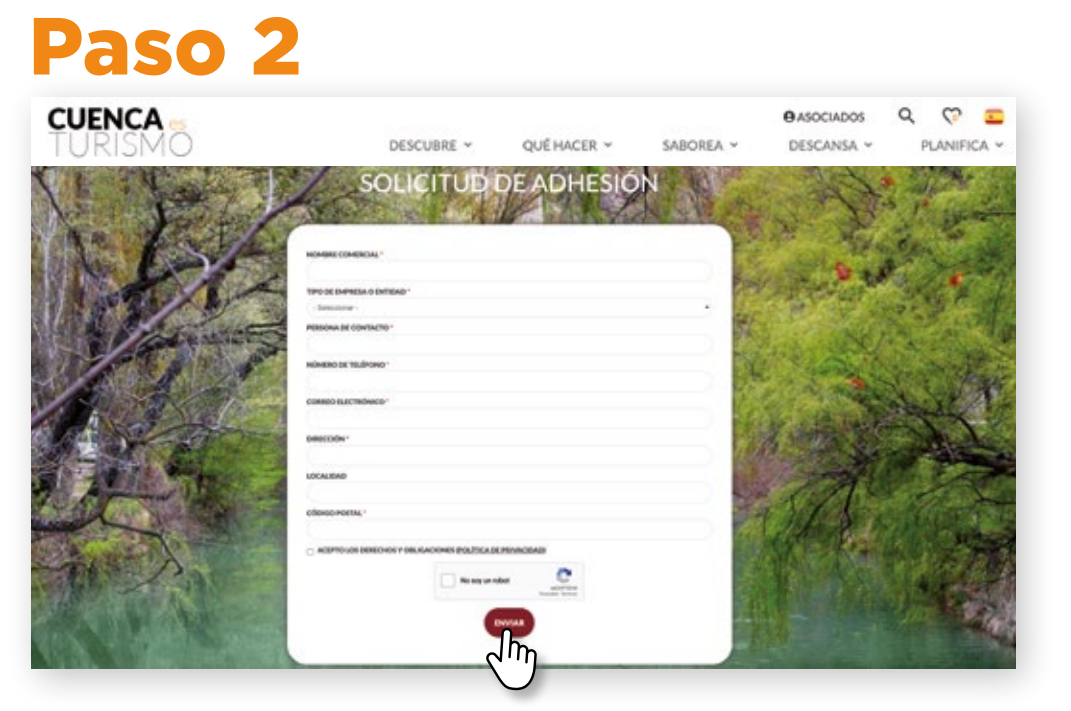

- · Introduce la información de tu empresa y la información de contacto
- · Acepta la "Política de Privacidad" y pincha en "no soy un robot"
- Envía la solicitud

La solicitud de adhesión será atendida por Cuenca Turismo.

Recibirás un correo electrónico con el usuario y contraseña para poder acceder al portal profesional

### Paso 3

| CUENCA -                              |                   | DESCUBRE ~         | QUÉ HACER ~           | SABOREA ~          | easociados<br>DESCANSA ~ | Q 💎 ⊆<br>PLANIFICA 🗸 |
|---------------------------------------|-------------------|--------------------|-----------------------|--------------------|--------------------------|----------------------|
| 11 1                                  | 120               |                    | - day                 | AN A               | - Ad                     |                      |
| Mi portal profesional<br>Mi portal pr | ofesional         |                    |                       |                    | (                        | Desconèctate         |
| Mi contenido Crear o                  | contenido         |                    |                       |                    |                          |                      |
| Mis ediciones Todo el conte           | nido reciente     |                    |                       |                    |                          |                      |
| Mi Perfil                             |                   |                    |                       |                    |                          |                      |
| 6                                     | SI DESEA REALIZAR | ALGUNA PETICIÓN, H | IAGA CLICK EN ESTE EF | NLACE              |                          |                      |
| Todo el contenido                     | reciente          |                    |                       |                    |                          |                      |
| Titulo                                | Тро               | Autor              | Ű                     | tima actualización |                          | •                    |
| miempresa                             | Recurso turístico | mi_empre           | isa ha                | ce f dia 19 horas  |                          | M3                   |
|                                       |                   |                    |                       |                    |                          |                      |

#### · Introduce tu usuario y contraseña

Pincha en "Asociados" e introduce el usuario y contraseña que te ha llegado por mail. Una vez hayas accedido a tu perfil podrás gestionar la información de tu empresa de una forma muy ágil. Solo tendrás que pinchar en "editar" en la parte inferior de tu ficha para modificar fotografías, textos, información de contacto, horarios, ubicación y un largo etcétera. Te explicamos cómo hacerlo en el siguiente capítulo.

Nota: Cuenca Turismo será el encargado de validar y publicar las modificaciones introducidas.

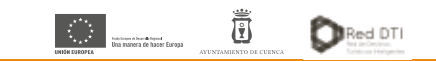

#### visitacuenca.es

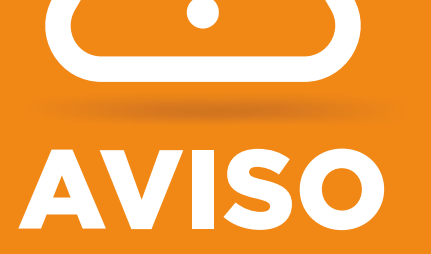

A modo de prueba y ejemplo, Cuenca Turismo ha dado de alta recursos con información gráfica y, en algunos casos, textos de los perfiles de empresa en redes sociales y web. Las empresas del sector que quieran gestionar su espacio deben dar de alta su recurso con los elementos (gráficos, textos, documentos, guías, etc.) que consideren más adecuados. Una vez hecho esto, se eliminará de la plataforma el recurso "prueba" introducido por Cuenca Turismo.

Algunos de los recursos gráficos (fotografías, videos, etc.) utilizados en visitacuenca.es han sido extraídos de webs públicas de turismo de la administración regional y estatal. Otros, son contenidos propios del Ayuntamiento de Cuenca. Para las empresas y operadores privados, se ha utilizado la gráfica de perfiles públicos en redes sociales y espacios web.

# iActualiza!

¿Ya formas parte de la plataforma? Es el momento de actualizar tus datos

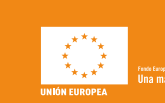

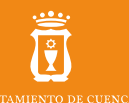

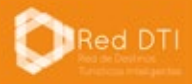

### **Acceso al portal**

| Si eres un usuario adherido, introdu<br>Nombre de usuario * | uce tu usuario y contrase    | ña y accede al portal pr | ofesional. |  |
|-------------------------------------------------------------|------------------------------|--------------------------|------------|--|
| Contraseña *                                                |                              |                          |            |  |
| No soy un robot                                             | NCAPTCHA<br>Inscided-Taminus |                          |            |  |
|                                                             | 5                            |                          |            |  |
|                                                             |                              |                          | 1          |  |

- Accede al portal profesional www.visitacuenca.es
- · Pincha en la opción "Asociados"

visitacuenca.es

- · Introduce el usuario y contraseña que te ha llegado por mail
- · Pincha en "No soy un robot" e inicia sesión

Si todavía no eres usuario, puedes registrarte gratuitamente.

### **Tu portal profesional**

| M portal profesional<br>Mi portal pr | Descenetate           |                           |                      |            |
|--------------------------------------|-----------------------|---------------------------|----------------------|------------|
| Mi contenido Crear                   | contenido             |                           |                      |            |
| lis ediciones Todo el contr          | inido naciente        |                           |                      |            |
| Mi Perfil                            |                       |                           |                      |            |
|                                      | SI DESEA REALIZAR ALC | SUNA PETICIÓN, HAGA CLICK | EN ESTE ENLACE       |            |
| Todo el contenido                    | reciente              |                           |                      |            |
| Titulo                               | Tipo                  | Autor                     | Última actualización | *          |
| mi empresa                           | Recurso turístico     | mi_empresa                | hace 1 dia 19 horas  | r/2        |
|                                      |                       |                           |                      | $\bigcirc$ |

Una vez hayas entrado en el perfil de tu empresa podrás gestionar toda la información. Pincha en editar para poder actualizar:

- Imágenes y textos
- Información de contacto
- Horarios
- Ubicación
- Etc....

#### A continuación te explicamos cómo hacerlo...

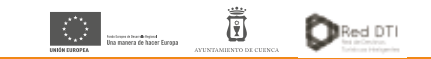

### **Consideraciones** Iniciales

- Todos los campos que tengan el símbolo \* son obligatorios.
- · Es obligatorio geoposicionar el recurso turístico en el mapa
- Las imágenes utilizadas deben ser de la mayor calidad posible y en formato horizontal. (Tamaño recomendado: 1920px x 700px)
- Se puede actualizar la información de recurso turístico tantas veces como sea necesario
- · Cuando estés actualizando la información dispones de dos botones:

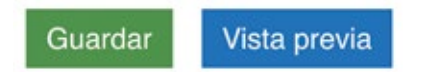

Guardar: Permite guardar los cambios realizados Vista Previa: Permite visualizar cómo quedan los cambios

Se recomienda ir guardando cada cierto tiempo para no perder los cambios.

visitacuenca.es

### Ficha Recurso Turístico

| rear Recurso turístico  |        |    |        |     |    |     |     |
|-------------------------|--------|----|--------|-----|----|-----|-----|
| dioma                   |        |    |        |     |    |     |     |
| Español ~               |        |    |        |     |    |     |     |
| ítulo para el público * |        |    |        |     |    |     |     |
| Dateriación             |        |    |        |     |    |     |     |
|                         | French | 10 | Partie | 191 | 12 | 10  |     |
|                         | Ewity  |    | 08     | 8.0 | 0  | 0.0 |     |
|                         |        |    |        |     |    |     |     |
|                         |        |    |        |     |    |     |     |
|                         |        |    |        |     |    |     |     |
|                         |        |    |        |     |    |     |     |
|                         |        |    |        |     |    |     | - 1 |

- · Idioma: Español. No tocar
- Título: Nombre público de la empresa/entidad
- Descripción: Texto introductorio. Si copias el texto de otra página web o de otro programa debes pulsar en este icono il
   Se abrirá una nueva ventana donde podrás pegar el texto.
- Formato de texto: No tocar

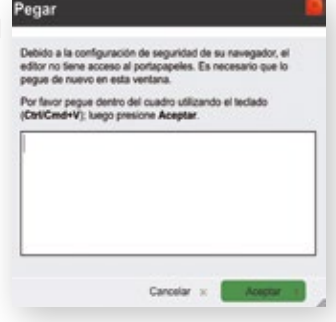

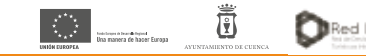

#### MANUAL DE ACTUALIZACIÓN

### Ficha Imágenes

| Se recomiendan imágenes en formato APA/SADO y con un tamaño igual o superior a 2Mb                       |  |
|----------------------------------------------------------------------------------------------------|--|
| Adjuntar medios                                                                                          |  |
| Explorar                                                                                                 |  |
| Carrusel de imágenes. Tamaño pequeño                                                                     |  |
| sources and magainest remains projection                                                                 |  |
| Imágenes de la ficha, corresponden a las imágenes que saldirán en la zona de la ficha                    |  |
| Imágenes de la ficha, corresponden a las imágenes que salátrin en la zona de la ficha<br>Adjuntar medios |  |

Carrusel de imágenes cabecera: Mínimo 1 y tantas como quieras.
 Formato horizontal (tamaño recomendado: 1920 px ancho x 700 px de alto)

• Carrusel de imágenes tamaño pequeño: Mínimo 1 y tantas como quieras. Para aquellas imágenes de inferior calidad.

#### Cómo subir imágenes

Pulsar en "Explorar"

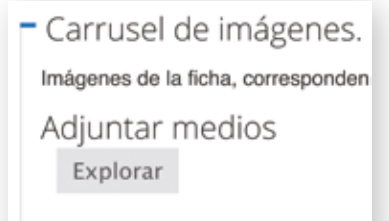

visitacuenca.es

Pulsar en "Seleccionar archivo"

| Subir al servidor                                                                   | Web                                 | Libreria     | My files |
|-------------------------------------------------------------------------------------|-------------------------------------|--------------|----------|
| Subir un nuevo                                                                      | archivo                             | *            |          |
| Seleccionar archivo                                                                 | ingún archivo                       | seleccionado |          |
| os archivos deben ser mer<br>lpos de archivo permitidos<br>as insimanas deben tener | ores que 200 l<br>prig gilf (pig (p | 48.<br>eg.   |          |

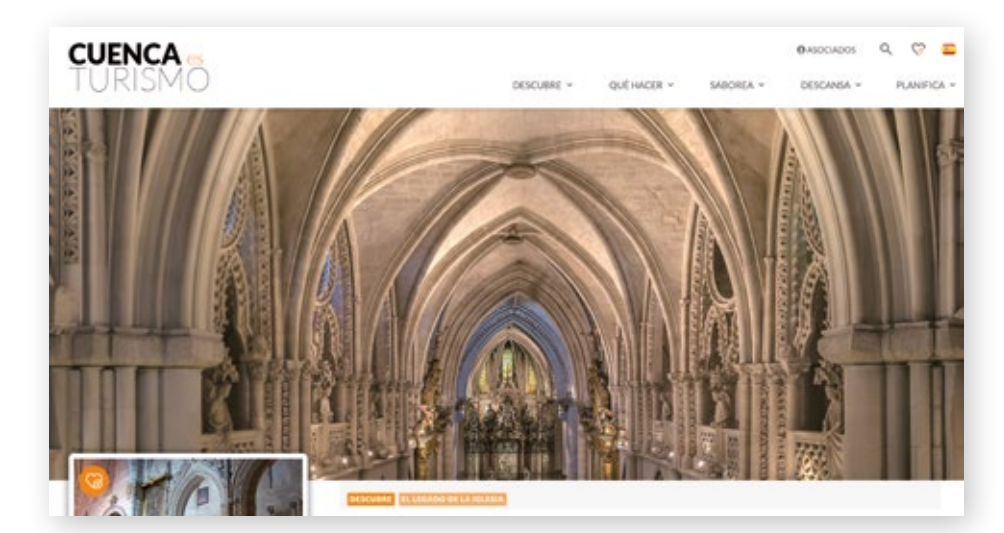

Ejemplo imagen cabecera (web escritorio)

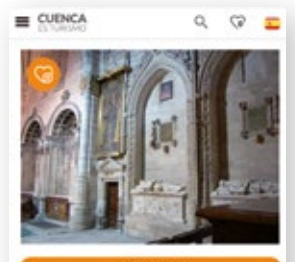

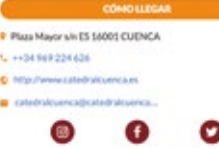

Ejemplo imagen tamaño pequeño (versión móvil)

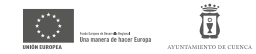

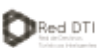

### Ficha Ubicación

#### - • Mapa para la ubicación

Únicamente se deberá marcar un punto. Para marcar un punto haga click en el botón con forma de lápiz dentro del mapa y marque la ubicación deseada. En caso de querer modificar un punto seleccione el botón con forma de cruz haga click en el punto creado y arrástrelo a la ubicación deseada, y en caso de querer eliminar el punto vuelva a seleccionarlo a continuación teclee la tecla "d" y por último teclee la tecla "suprimir".

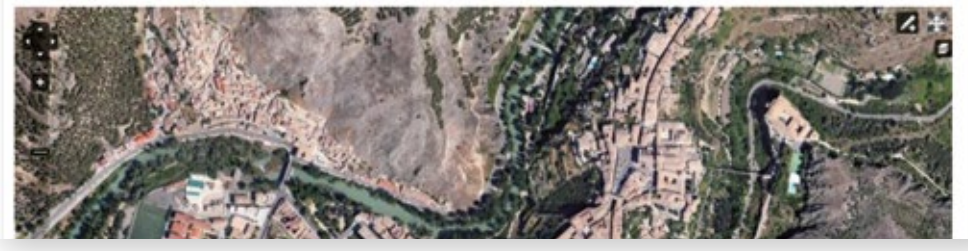

- Seleccionar el lápiz con el botón izquierdo del ratón
- Mover el ratón hasta la ubicación deseada. Pulsar botón izquierdo para fijar ubicación
- Guardar. Pulsar en guardar para fijar ubicación

#### ¿Y SI QUIERO CAMBIAR LA UBICACIÓN?

- · Mover el ratón hasta la ubicación y pulsar con el botón izquierdo
- · Pulsar botón "Suprimir" de tu teclado.
- · Guardar. Pulsar en guardar para eliminar ubicación
- · Volver al paso inicial

visitacuenca.es

### Ficha de Catalogación

- Tipo de Recurso. Obligatorio
- · Categoría. (Para hoteles)
- Temática.
- · Zona. Recomendado
- Servicios. Recomendado (para hoteles y alojamientos)

#### ¿CÓMO SE HACE?

- Elige. Selecciona el valor deseado de la lista de valores en cada una de las secciones
- Agrega. Una vez seleccionada pulsa en "Agregar"
- Guarda. Cuando termines, guarda tu información

#### **Correspondencia Tipos de Recurso**

Clasificación

Categoría

- Ninguno - v

Temática

Zona

Tipo de recurso \*

Todas las selecciones Nada ha sido seleccionado.

Todas las selecciones Nada ha side seleccionado.

chinguno> v Agregal

Naris ha side selectionado

Nada ha sido seleccionado.

Todas las selecciones

Recuerde que para quede guardado, deberá de darle al botón de agregar

v Agrega

| NIVEL 1   | NIVEL 2              | CORRESPONDENCIA              |
|-----------|----------------------|------------------------------|
| Descansa  | Elegir valor deseado | Hostelería                   |
| Saborea   | Elegir valor deseado | Hostelería                   |
| Qué Hacer | Turismo Activo       | Empresas de turismo activo   |
| Qué Hacer | Guías Turísticos     | Empresas de guías turisticos |
| CONSULTAR |                      | Otros                        |

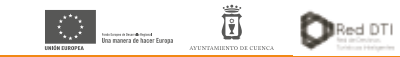

### **Ficha Contacto**

| Dirección:                                                                                                    |                                                                                                    |
|----------------------------------------------------------------------------------------------------|----------------------------------------------------------------------------------------------------|
|                                                                                                    |                                                                                                    |
| Introduce la dirección del recurs                                                                                            | o turístico                                                                                                    |
| Email                                                                                                    |                                                                                                    |
|                                                                                                    |                                                                                                    |
| Página Web                                                                                                    |                                                                                                    |
|                                                                                                    |                                                                                                    |
| Puede incluir et enlace a una we<br>• open the portal in another na<br>• search the page<br>• copy the URL, using for this t | b. To insert links in the test; We recommend the following steps:<br>wigator<br>the button to include the link. |
| Teléfono                                                                                                    |                                                                                                    |
|                                                                                                    |                                                                                                    |
| Fax                                                                                                    |                                                                                                    |
|                                                                                                    |                                                                                                    |
| Instagram                                                                                                    |                                                                                                    |
|                                                                                                    |                                                                                                    |
| Freebrak                                                                                                    |                                                                                                    |
| racebook                                                                                                    |                                                                                                    |
|                                                                                                    |                                                                                                    |
|                                                                                                    |                                                                                                    |

visitacuenca.es

- Dirección
- Email
- · Página web. URL
- Teléfono
- Fax
- Instagram. URL
- Facebook. URL
- Twitter. URL

#### ¿CÓMO SE HACE?

- Rellena. Introduce los datos en cada casilla.
- Guarda. Cuando termines, guarda tu información

| forario                                                                                                    |                                                  |
|----------------------------------------------------------------------------------------------------|--------------------------------------------------|
| • / y + = = = = = = = = = = =                                                                                                    | COLOR & DOM AN AT X                              |
| Formation (1997) Francisco (1997) (1997) (19977) (19977) (19977) (19977) (1977) (1977) |                                                  |
| Desactivar levits envisoendo                                                                                                    |                                                  |
| Formato de texto salar HTML +     Las dreccons de las págnas web y las de corres as con     Taños autoralicos de linear y de pánalos                                                                                                    | verten en enteces autoriditcamente.              |
|                                                                                                    |                                                  |
| apacidad.                                                                                                    |                                                  |
| specialidad                                                                                                    |                                                  |
| echa de apertura:                                                                                                    |                                                  |
| arta de alergenos<br>- Ningune - v                                                                                                    |                                                  |
| Más información                                                                                                    |                                                  |
| Titulo                                                                                                    |                                                  |
| + Valor                                                                                                    |                                                  |
| Linner                                                                                                    |                                                  |
| trobure des effernación que los este en el testo de camp<br>Alfadér obra elemento                                                                                                    | on. Hey que relociuse el lítuto del sampo y el v |
|                                                                                                    |                                                  |
| teservas                                                                                                    |                                                  |

- Horario. Texto libre para información del horario de apertura y cierre.
- Capacidad

**Ficha Otros Datos** 

- Especialidad
- Fecha de apertura
- · Carta de alérgenos.
- Más información. Permite agregar tantos campos como se desee.
- Reservas. Si dispones de una URL externa para reservas, introdúcela aquí y generará un enlace a ella.

#### ¿CÓMO SE HACE?

- Rellena. Introduce los datos en cada casilla.
- Guarda. Cuando termines, guarda tu información

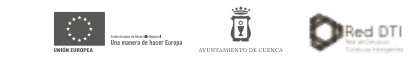

### Ficha Rango de Precios

### **Ficha Plugin Reserva**

| ■ 8 2 単単単単単単目目示体のの ▲ 魚 印 図 A・ ▲・ ギ ス # 回                                                                                                    | Fuerte HTML 🗏 🖟 🐘 🍓 🍓 🍇 🖧 🥔 🞧 Formato 🐨 Fuerte 🐨 Ta 🐨                                                                                |
|----------------------------------------------------------------------------------------------------|----------------------------------------------------------------------------------------------------|
|                                                                                                    | 500 E 2384.00                                                                                                    |
|                                                                                                    |                                                                                                    |
|                                                                                                    |                                                                                                    |
| L                                                                                                    |                                                                                                    |
| Desactivar texto enriquedido                                                                                                    |                                                                                                    |
| Formato de texto Editor HTML ~                                                                                                    | Más información sobre los formatos de l                                                                                              |
| Las directiones de las páginas xelt y las de correo se convienten en entaces automáticamente.     Saltos automáticos de líneas y de pársitos. |                                                                                                    |
|                                                                                                    |                                                                                                    |
| Plugin 2                                                                                                    |                                                                                                    |
| Plugin 2<br><b>B 7 U E E II E E E II II E A M B</b> (0, 17 II <b>A X-</b> X- X- Y- 18                                                         | Fuerte HTML 🗮 🚽 🎼 🍓 🍓 隆 🥸 🖉 🖉 🎧                                                                                                    |
| Plugin 2                                                                                                    | Fuerts HTML H + I III III III III III III III IIII IIII                                                                              |
| Plugin 2<br><b>B</b> 7 <b>U</b> == 10 0 0 10 10 10 10 10 10 10 10 10 10 10                                                                    | Fuerts HTML H + I III IIII III III III III IIIIII IIIII                                                                              |
| Plugin 2<br>8 7 ¥ ⇔ E B B E E E 5 5 5 5 4 & 6 6 6 19 B & 7 × × × * 8                                                                          | Fanta HTML H 🚽 🖄 🚳 📾 🖏 🖉 🇭 🎧 Formatio 🐨 Formatio 🐨 20- 🐨 20- 🐨 20- 🐨 20- 🐨 20- 🐨 20- 🐨 20- 🐨 20- 20- 20- 20- 20- 20- 20- 20- 20- 20- |
| Plugin 2<br>■ 7 및 == E = = E E = ≤ ≤ = → ▲ ▲ № 19 ⊒ A+ ▲ x <sup>3</sup> x, ** ®                                                               | Fuerts HTML III 4 III 18 18 19 19 10 10 10 10 10 10 10 10 10 10 10 10 10                                                             |
| Plugin 2<br>8 7 y == E = = E E == = = = = = = = = = = =                                                                                       | Fanta HTML III 4 III 10 10 10 10 10 10 10 10 10 10 10 10 10                                                                          |

#### PARA USUARIOS CON CONOCIMIENTO AVANZADO

Permite agregar código HTML para incrustar plugin de reservas y opiniones. Consulta cómo hacerlo en soportedti@cuenca.es

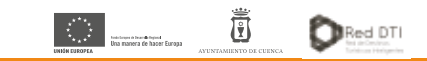

> Precio máx: Precio máximo de tu servicio por persona

- Precio min: Precio mínimo de tu servicio por persona
- Precio: Campo de texto libre para otras observaciones sobre el precio

#### ¿CÓMO SE HACE?

• Rellena. Introduce los datos en cada casilla.

• Guarda. Cuando termines, guarda tu información

#### visitacuenca.es

Rango de precios

€

€

También se puede añadir una explicación

Gratuito

Precio max

Precio min:

Precio

sobre los precios.

### Ficha Rutas y Recursos

|                       |   | Mostrar pesos de la fil |
|-----------------------|---|-------------------------|
| Rutas relacionadas    |   |                         |
| ÷                     | 0 |                         |
| +                     | 0 |                         |
| •                     | 0 |                         |
| +                     | 0 |                         |
| +                     | 0 |                         |
|                       |   | Mosthar pesos de la li  |
| Recursos relacionados |   |                         |
| •                     | 0 |                         |
| +                     | 0 |                         |
| E.                    | 0 |                         |
|                       | 0 |                         |
| +                     |   |                         |

#### PARA USUARIOS CON CONOCIMIENTO AVANZADO

Permite relacionar tu empresa con otros recursos turísticos y/o rutas que estén relacionadas. Consulta cómo hacerlo en soportedti@cuenca.es

visitacuenca.es

### Ficha Videos, Audioguías y Ficheros Adjuntos

- Video. Permite asociar tantos videos como quieras (enlaces a Youtube)
- Audioguía Permite asociar tantas audioguías como quieras (no enlaces)
- Documentación adjunta: Permite asociar tantos ficheros como desees en formatos diversos.
   Ejemplo: carta restaurante en formato PDF o imagen

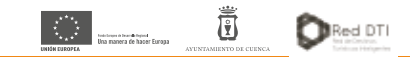

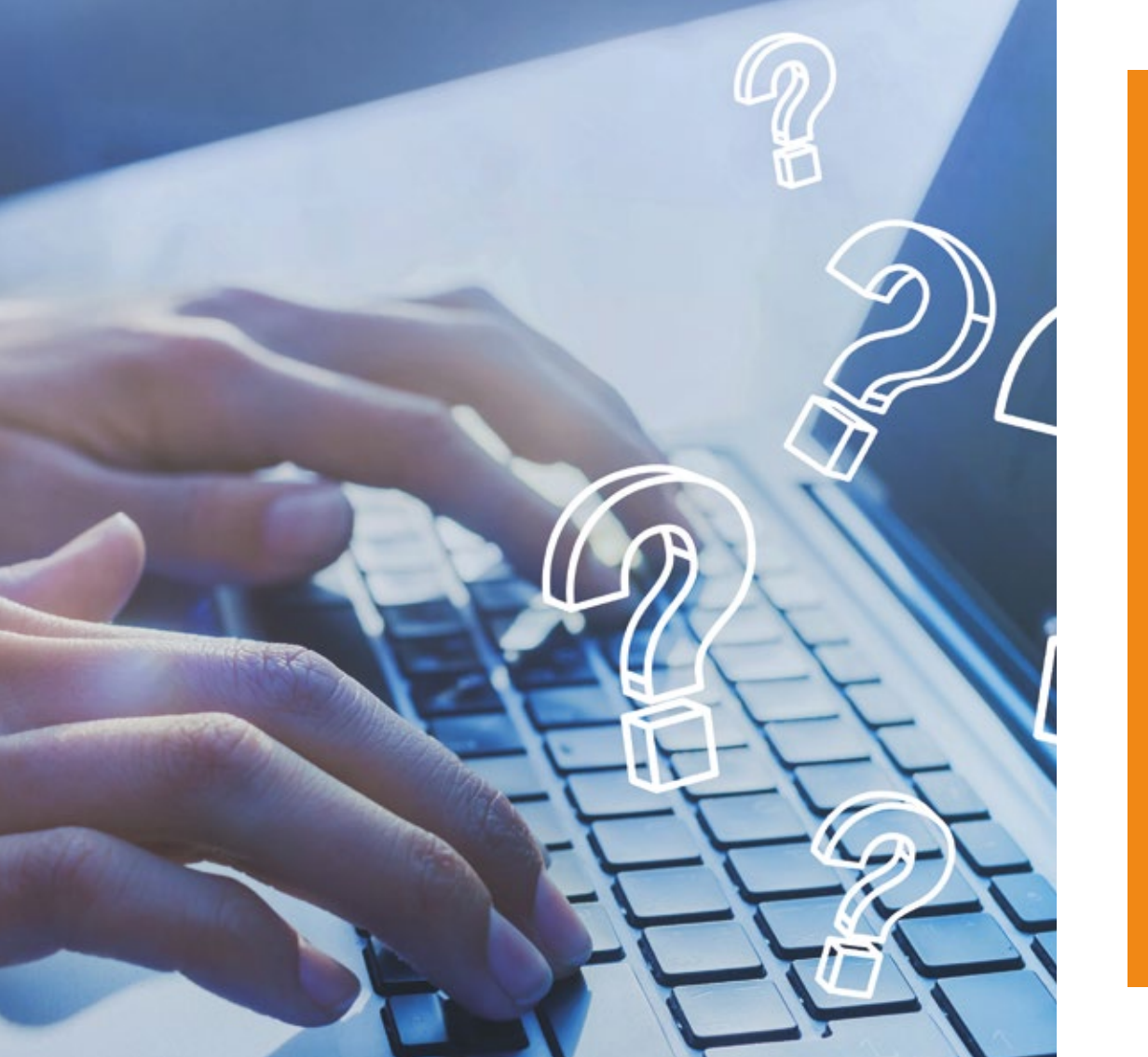

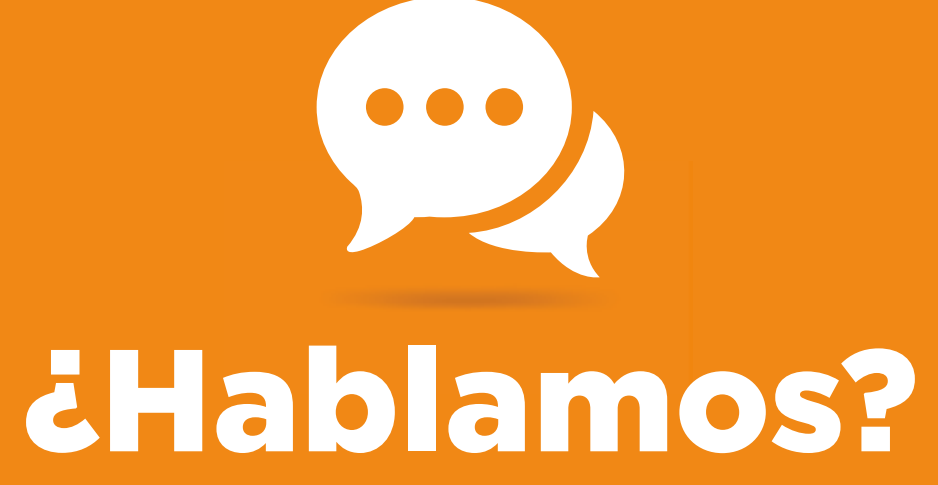

A continuación te explicamos cómo puedes solicitar cualquier petición de información a Cuenca Turismo

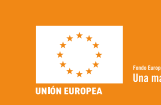

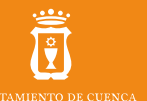

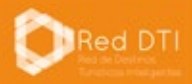

### **Accede al portal**

| ombre de usuario * |          |  |
|--------------------|----------|--|
| ontraseña *        |          |  |
| No soy un robot    |          |  |
|                    | <b>h</b> |  |

 SI DESEA REALIZAR ALGUNA PETICIÓN, HAGA CLICK EN ESTE ENLACE

 Todo el contenido reciente
 Vitima actualización

 Título
 Tipo
 Autor
 Última actualización

 mi empresa
 Recurso turístico
 mi\_empresa
 hace 1 día 19 horas

**Solicita Información** 

Mi contenido Crear contenido Mis ediciones Todo el contenido reciente

información a Cuenca Turismo

Mi Perfil

- Accede al portal profesional www.visitacuenca.es
- · Pincha en la opción "Asociados"

visitacuenca.es

- · Introduce el usuario y contraseña que te ha llegado por mail
- · Pincha en "No soy un robot" e inicia sesión

Si todavía no eres usuario, puedes registrarte gratuitamente.

SI DESEA REALIZAR ALGUNA PETICIÓN, HAGA CLICK EN ESTE ENLACE

Una vez que hayas accedido a tu portal profesional encontrarás en la

pestaña "Mi contenido" un botón para poder realizar peticiones de

#### Pulsa en este botón para acceder al formulario

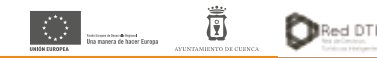

### **Rellena el Formulario**

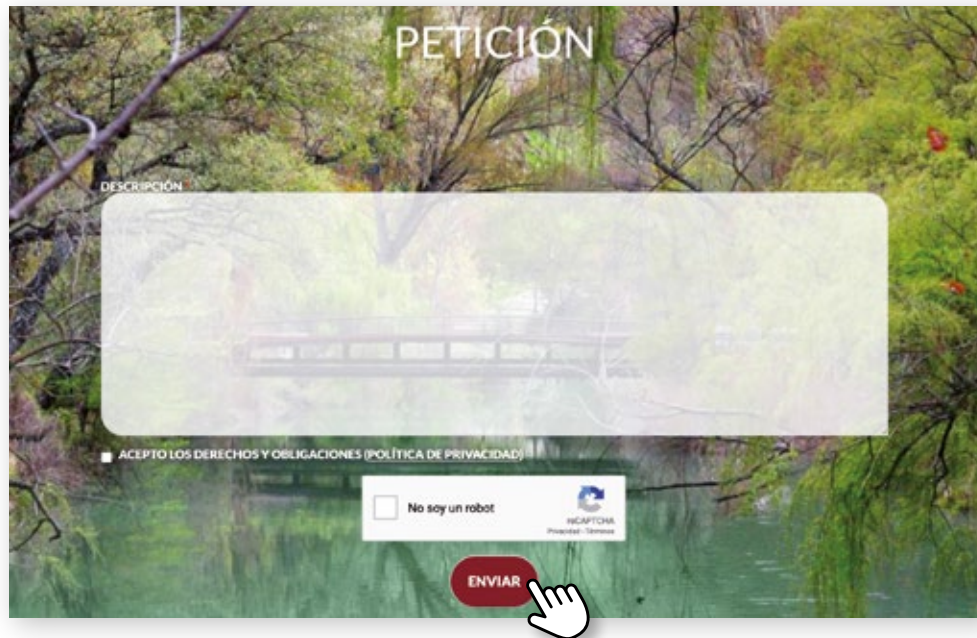

- · Descripción. Introduce el motivo de su petición. Obligatorio
- · Política de Seguridad. Lee y acéptala. Obligatorio
- · Captcha. Pincha en "No soy un robot"
- Enviar. Pulsa en el botón enviar.
- La solicitud sera atendida por Cuenca Turismo

### visitacuenca.es

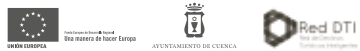

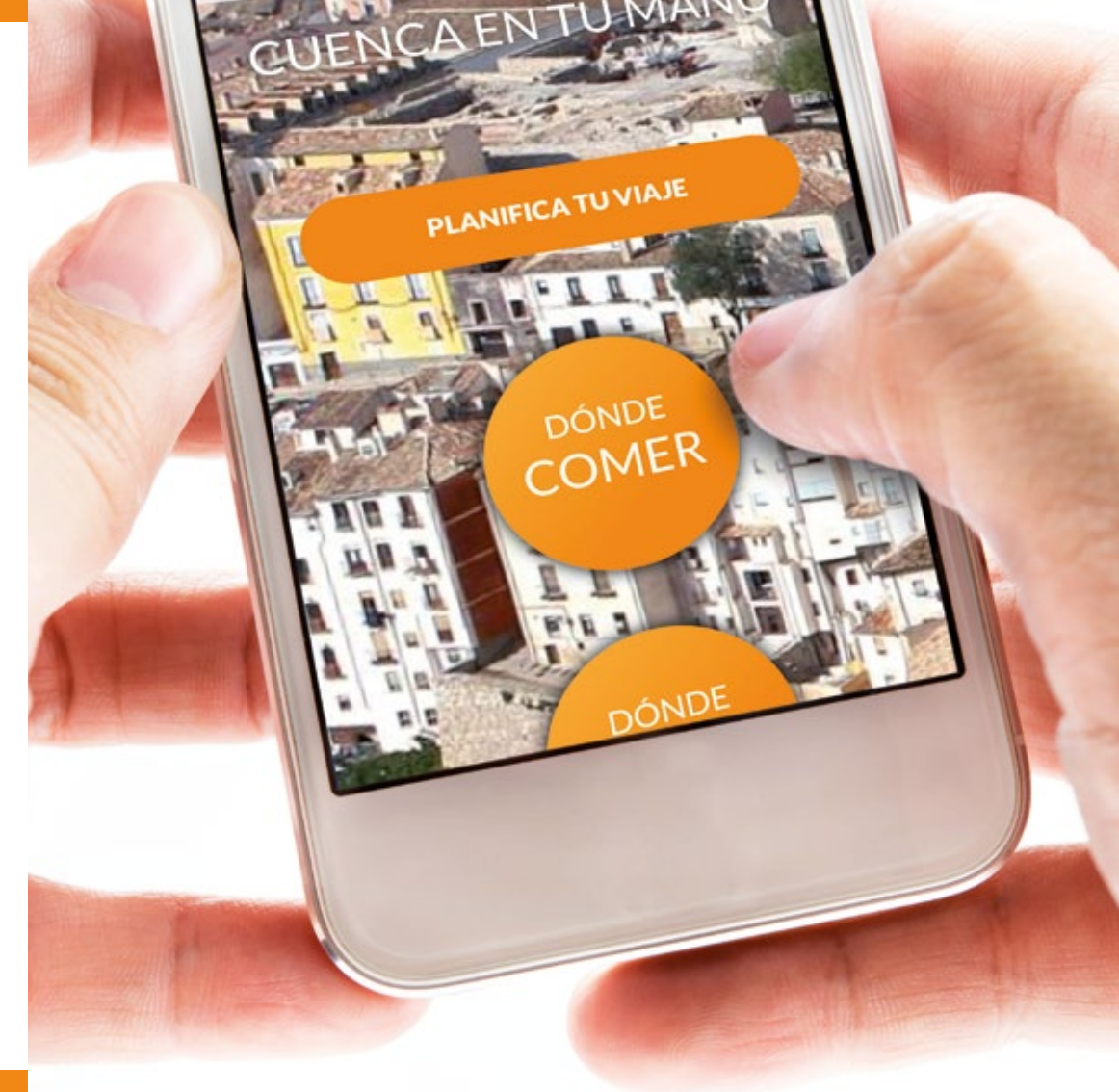

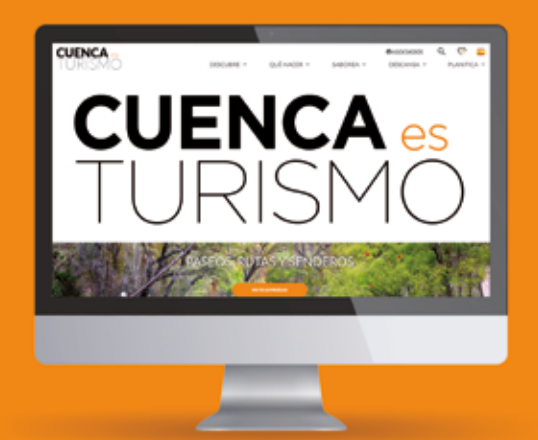

### visitacuenca.es

Proyecto cofinanciado por el Fondo Europeo de Desarrollo Regional Estrategia de Desarrollo Urbano Sostenible de Cuenca

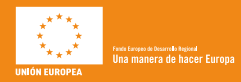

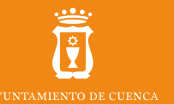

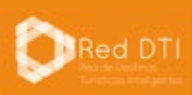